## 

## Using OnceHub to schedule bookings for webinars

Last Modified on Jun 2, 2023

Accepting bookings for webinars is a common use case. Here are specific instructions for creating the desired configuration:

You can use the OnceHub connectors for Zoom, Google Meet, Microsoft Teams, GoToMeeting, and Webex Meetings to set up and schedule webinars in one step.

- 1. Create a new Booking page for accepting bookings for the webinar.
- 2. In the **Recurring availability** section, erase recurring availability and save.
- 3. Then go to the **Date-specific availability** section to mark the time/times for the webinar.
- 4. In the **Scheduling options** section, set the Group session option to "Unlimited," or to a defined capacity, if you want to limit the number of participants.
- 5. Complete the rest of the Booking page settings.
- 6. If you want to list multiple webinars, you can create a Booking page for each webinar and then group them under a Master page.